# MT+ KA229 Partnership Dashboard

## Relevant for...

| Call Year   | Key Action                                                          | Action                              |
|-------------|---------------------------------------------------------------------|-------------------------------------|
| 2018 onward | KA2 - Cooperation for innovation and the exchange of good practices | KA229 - School Exchange Parnerships |

- The "Partnership Dashboard"
  - Project statuses
- Submit the partnership report.

### The Partnership Dashboard is available as of call year 2018 for KA229 - School Exchange Partnerships projects in Mobility Tool+.

This tab gives project coordinators an overview of the status of all partner projects. It also enables the coordinators to submit the final beneficiary reports for all partners at the same time (when appropriate). All partners can access the dashboard in their own split project, but only the coordinator can submit the final beneficiary reports to the relevant National Agencies.

### The "Partnership Dashboard"

# Explanation and illustration For the project coordinator, the Partnership Dashboard lists all the partners in the joint project. For the other partners, the dashboard lists their own project and the coordinator's project. The following information is available:

- 1. Grant Agreement Number, linked to the actual project in Mobility Tool+
- 2. Organisation name
- 3. **PIC**
- 4. Project status
- 5. An indication of which partner is the Coordinator of the joint project
- 6. An indication of whether a partner's report is included in the joint partnership report

#### **Project statuses**

Every partner's project progress is reflected in the dashboard via one of the following statuses:

- Follow-up: The project has been created in Mobility Tool+ and project details can be added.
- **Processing**: The beneficiary report has been generated and is saved as a draft.
- Ready to submit: The partner has completed the report and the project is locked. It awaits submission by the coordinator.
- Submit in progress: The button Submit All Reports has been clicked by the coordinator.
- **Submitted**: Partner report has been successfully submitted. All reports submitted by the coordinator should display the status submitted, unless unlinked by the National Agency of the coordinating organisation.
- Finalised: The project has been finalised.
- Terminated with eligible costs: The project has been processed as terminated with eligible costs.
- **Terminated no costs**: The project has been processed as terminated with no costs.

| European Commission<br>Mobility tool PL01 Fou                                                                                                    | ndation for the Development c                                                                                     | f the Education System                                                                                                    |                                                             |                                                                              |                                                      |                                                                                          |
|----------------------------------------------------------------------------------------------------|----------------------------------------------------------------------------------------------------|----------------------------------------------------------------------------------------------------|-------------------------------------------------------------|------------------------------------------------------------------------------|------------------------------------------------------|------------------------------------------------------------------------------------------|
| Project 2018-1-PL01-KA229-039176_2<br>Budget Reports Partnership Dashboard                                                                                                    | tails Organisations Contacts                                                                                      | Project Management and Implementation                                                                                            | Learning, Teachin                                           | g and Training Activities                                                    | Special Costs                                        | Other Project Events                                                                     |
| Partnership Dashboard<br>The joint partnership final report is submitted in thr<br>completed, the coordinator school marks the report<br>by the coordinator, When aready, the partner school: | ee steps. First, the coordinator sc<br>t as ready for submission. In the s<br>s also declare they are ready for s | hool must finalise the partnership repor<br>econd step, the partner schools must fi<br>Jbmission. Finally, once all partner scho | t and make sure<br>nalise their part (<br>pols have declare | that all activities have<br>of the report and conf<br>ad that they are ready | been included<br>irm they agree to<br>the coordinato | i. Once their work has been<br>with the information provided<br>or school can submit the |
| complete partnership report. Ready to submit 50%                                                                                                    | 1                                                                                                    | 2                                                                                                    | 3                                                           | 4                                                                            | 5                                                    | 6                                                                                        |
| Not all partner schools are ready to submit their part of<br>the report. Submission is not possible                                                                                           | Grant Agreement No.<br>2018-1-PL01-KA229-039176_2 2                                                               | UNIVERSITAT AUTONOMA DE BARCELO                                                                                                  | PIC<br>NA 999986484                                         | Project Status Co<br>Processing                                              | ×                                                    | uded in joint partnership report                                                         |
|                                                                                                    | 2018-1-PL01-KA229-039176_1                                                                                        | The Stay Academy                                                                                                    | 944000121                                                   | Ready to submit                                                              | *                                                    | *                                                                                        |

### Submit the partnership report.

### **Explanation and illustration**

When all partner school reports are marked as **Ready to submit**, the coordinator will be able to submit them at the same time by clicking the **Sub mit partnership report** button.

| European Commission<br>Mobility tool                                                | ence Erasmus+ France / Ec                                           | lucation Formation                                                                     |                     |                        |                  |                                                                 |
|-------------------------------------------------------------------------------------|---------------------------------------------------------------------|----------------------------------------------------------------------------------------|---------------------|------------------------|------------------|-----------------------------------------------------------------|
| Project 2018-1-PL01-KA229-039176 1<br>Budget Reports Partnership Dashboard          | tails Organisations Contacts                                        | Project Management and Implementation                                                  | Learning, Teaching  | and Training Activitie | s Special Cost   | is Other Project Events                                         |
| Partnership Dashboard                                                               | ee steps. First, the coordinato<br>t as ready for submission. In th | school must finalise the partnership repo<br>e second step, the partner schools must ( | ort and make sure t | that all activities h  | ave been include | ed. Once their work has been<br>e with the information provided |
| by the coordinator. When ready, the partner school:<br>complete partnership report. | s also declare they are ready fo                                    | r submission. Finally, once all partner sch                                            | nools have déclare  | d that they are rea    | dy, the coordina | tor school can submit the                                       |
| 100%                                                                                | Grant Agreement No                                                  | Organisation                                                                           | RIC                 | Project Status         | Coordinator In   | cluded in joint partnership report                              |
| Submit partnership report                                                           | 2018-1-PL01-KA229-039176_2                                          | UNIVERSITAT AUTONOMA DE BARCELO                                                        | ONA 999986484       | Ready to submit        | ×                |                                                                 |
| <del>ن</del>                                                                        | 2018-1-PL01-KA229-039176_1                                          | The Stay Academy                                                                       | 944000121           | Ready to submit        | ~                | ~                                                               |

If necessary, the National Agency of the coordinating organisation can unlink a partner project if:

- the partner project final beneficiary report is not ready for submission, or
- the project should be considered for termination.

If the **National Agency of a partner organisation** wishes to request additional information from that organisation, the partner's project is unlinked automatically from the other projects.

Once the partner project is unlinked, it can be processed further alone, allowing the coordinator to submit all other reports that are ready for submission.

| Mobility tool FR01 A                                                                                                    | gence Erasmus+ France                                                                                                    | e / Education Formation                                                                                                    |                                                                                           |                                                                                                    |                                                                            |                                                                                                    |
|----------------------------------------------------------------------------------------------------|----------------------------------------------------------------------------------------------------|----------------------------------------------------------------------------------------------------|-------------------------------------------------------------------------------------------|----------------------------------------------------------------------------------------------------|----------------------------------------------------------------------------|----------------------------------------------------------------------------------------------------|
| roject 2018-1-PL01-KA229-039176_1                                                                                                    | Details Organisations Co                                                                                                    | ontacts Project Management and Implementation                                                                                                    | Learning, Teaching                                                                        | g and Training Activitie                                                                                                    | s Special C                                                                | osts Other Project Events                                                                                                    |
| Budget Reports Partnership Dashboard                                                                                                    |                                                                                                    |                                                                                                    |                                                                                           |                                                                                                    |                                                                            |                                                                                                    |
| artnership Dashboard                                                                                                    |                                                                                                    |                                                                                                    |                                                                                           |                                                                                                    |                                                                            |                                                                                                    |
| The joint partnership final report is submitted in                                                                                                    | three steps. First, the coordi                                                                                                    | inator school must finalise the partnership rep                                                                                                    | ort and make sure                                                                         | that all activities ha                                                                                                    | ave been inclu                                                             | uded. Once their work has been                                                                                                    |
| The joint partnership final report is submitted in<br>completed, the coordinator school marks the rep<br>by the coordinator. When ready, the partner scho<br>complete partnership report.                                                                                                    | three steps. First, the coord<br>ort as ready for submission<br>ols also declare they are rea                                                     | inator school must finalise the partnership rep<br>In the second step, the partner schools must<br>ady for submission. Finally, once all partner sc                                                          | ort and make sure<br>finalise their part o<br>hools have declare                          | that all activities ha<br>of the report and co<br>ed that they are read                                                             | ave been inclu<br>nfirm they ag<br>dy, the coordin                         | uded. Once their work has been<br>ree with the information provided<br>inator school can submit the                                             |
| The joint partnership final report is submitted in completed, the coordinator schole mark the reg by the coordinator. When ready, the partner scho complete partnership report.                                                                                                    | three steps. First, the coord<br>ort as ready for submission<br>ols also declare they are ready<br>Grant Agreement No.                            | inder solonol must finding a the partnership region<br>In the second steps the sorter as relational must<br>ady for submission. Finally, once all partner so<br>organisation                                 | ort and make sure<br>finalise their part of<br>hools have declare<br>PIC                  | that all activities ha<br>of the report and co<br>d that they are read<br>that they are read<br>Project Status                      | ave been inclu<br>infirm they ag<br>dy, the coordin<br>dy, the coordinator | uded. Once their work has been<br>ree with the information provided<br>nator school can submit the                                              |
| The joint partnership final report is submitted in completed, the coordinator school marks the reg by the coordinator school marks the reg by the coordinator school marks the reg by the partner school marks the regulation of the school marks the regulation of the school marks the regulation of t | three steps. First, the coordi<br>ort as ready for submission<br>ols also declare they are ready<br>Grant Agreement No.<br>2018-1-PL01-KA229-0391 | Instor school must finalise the partnership rep<br>In the second step, the partner schools must<br>dry for submission. Finally, once all partner sc<br>Organisation<br>176_2 2 WHYERSITAT AUTONOMA DE BARCEI | ort and make sure<br>finalise their part of<br>hools have declare<br>PIC<br>ONA 999986484 | that all activities ha<br>of the report and co<br>d that they are read<br>that they are read<br>Project Status (<br>Ready to submit | ave been inclu<br>onfirm they ag<br>dy, the coordin<br>dy, the coordinator | uded. Once their work has been<br>ree with the information provided<br>nator school can submit the<br>Included in joint partnership report<br>X |

### **Related Articles**

- MT+ NA Dashboard
- MT+ KA229 Other Project Events
- MT+ KA229 Partnership Dashboard
- MT+ KA229 Learning, Teaching and Training Activities
- MT+ KA229 School Exchange Partnerships Overview
- MT+ KA229 School Exchange Partnerships Index